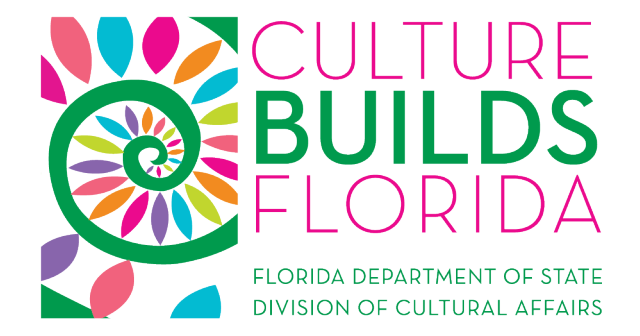

# 2021-2022 Grants Management Webinar

There will be no sound until we begin.

## What's in Today's Presentation

- © Grants Management Timeline
- e How to...
  - Complete the Contract Details Form
  - Access and sign your contract
  - Request Payments
  - Complete the Expenditure Log
  - Submit the Progress Report and Final Report
  - Request Contract Amendments
- Your Questions

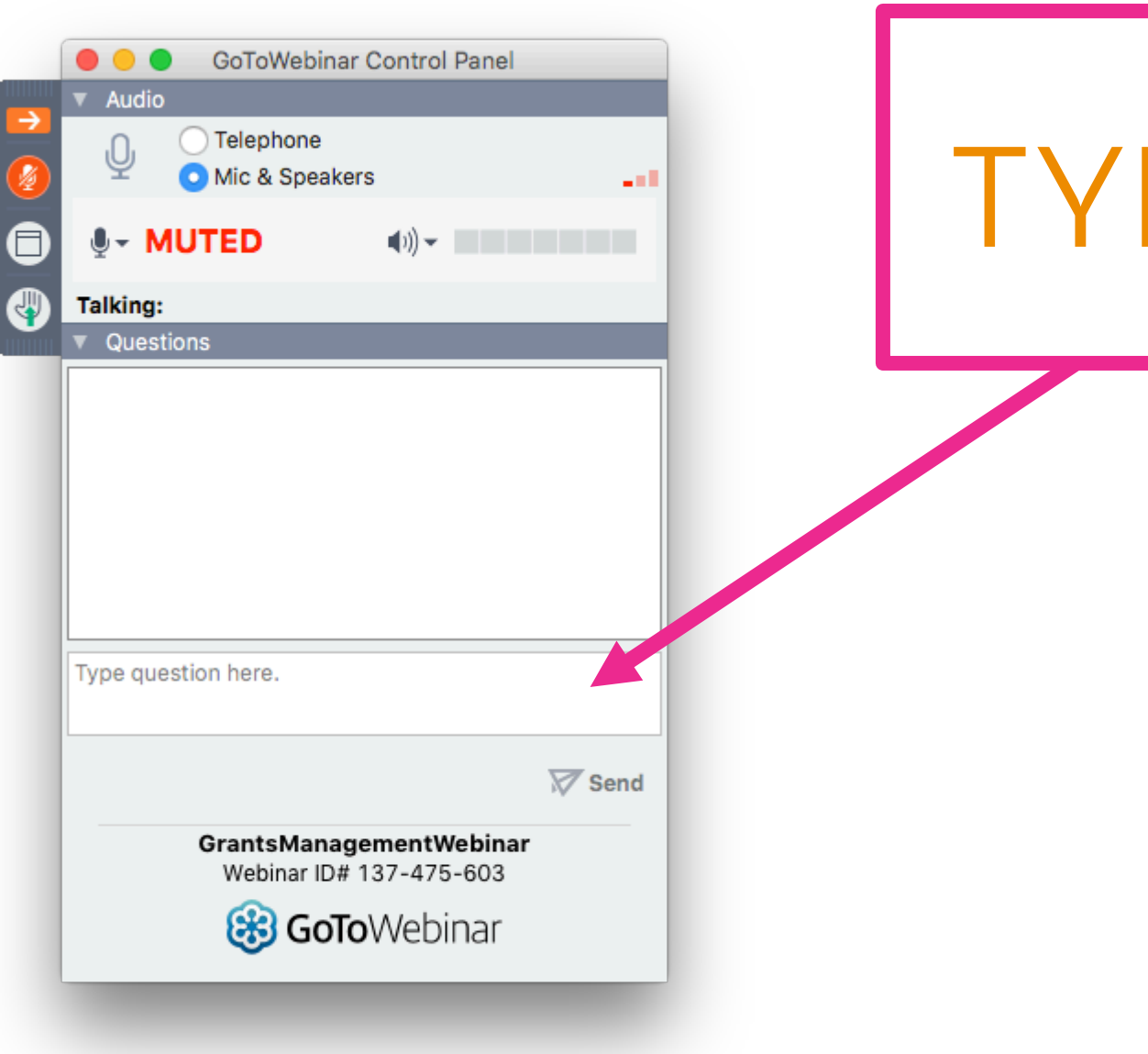

# TYPE HERE

# CULIURE BUILD FLORID

FLORIDA DEPARTMENT OF STATE DIVISION OF CULTURAL AFFAIRS

# Grants Management Timeline

⊘ **ASAP:** Grantees submit Contract Details Form

- July 1, 2021: Grant period begins; Once contract is executed, you may request the first payment
- By July 31, 2021: Grantees have uploaded signed agreement into the online system
- ⊘ August 31, 2021: All contracts MUST be executed
- January 30, 2022: Mid-Year Project Progress Report due (for the grant period July 1 through December 31)
- ⊘ June 30, 2022: Grant period ends
- ⊘ July 30, 2022: Final report due

### **Contract Details Form**

⊘ Explains specifically how grant funds will be spent for the entire grant

period.

⊘ This will be a part of your Grant Award Agreement/Contract.

O There are 4 parts: Deliverables, Budget, Scope of Work and Contact Info.

## **Accessing Your Contract Details Form**

- Log in to your account at dosgrants.com
- Select "My Grants" from the Grants dropdown menu
- Select "Details" next to your grant

| Home Acco         | unt – Organiza      | ation <del>-</del> | Grants                       | <ul> <li>Panels</li> </ul>  | <ul> <li>Reports -</li> </ul> | Administration | 1 <b>∙</b> Sea | arch     |   |  |  |  |
|-------------------|---------------------|--------------------|------------------------------|-----------------------------|-------------------------------|----------------|----------------|----------|---|--|--|--|
| Help▼             |                     |                    | Apply<br>Assigr              | for Grant<br>1 Content Revi | ews                           |                |                |          |   |  |  |  |
|                   |                     |                    | Assigr                       | n Eligibility Rev           | views                         |                |                |          |   |  |  |  |
|                   |                     |                    | Divisio                      | on Application (            | Queue                         |                |                |          |   |  |  |  |
|                   | nto                 |                    | Divisio                      | on Review Que               | ue                            |                |                |          |   |  |  |  |
| My Gra            | nts                 |                    | My Organization Applications |                             |                               |                |                |          |   |  |  |  |
|                   |                     |                    | My Assigned Applications     |                             |                               |                |                |          |   |  |  |  |
|                   |                     |                    | My Gr                        | ants                        |                               |                |                |          | - |  |  |  |
|                   |                     |                    | My Re                        | views                       |                               |                |                | View All |   |  |  |  |
| Enter Grant Nu    | umber, Organia      | zation             | Payme                        | ent                         | ) im                          | on Program As  | signed         |          |   |  |  |  |
| Number:           |                     |                    | Contra                       | acts                        |                               |                |                |          |   |  |  |  |
|                   |                     |                    | My Pr                        | ogress Report               | Reviews                       |                |                |          |   |  |  |  |
| Drag a column hea | ader and drop it he | re to gro          | up by tha                    | t column                    |                               |                |                |          |   |  |  |  |
| Grant Number      | Project Number      | Grant I            | Name                         | Program                     | Organization                  | Award Amount   | Status         | Actions  |   |  |  |  |
| 21.c.ps.170.590   |                     | Genera             | al                           | General                     | Golisano                      | \$44,676       | Funded         | i        |   |  |  |  |
|                   |                     | Progra             | m                            | Program                     | Children's                    |                |                | Details  |   |  |  |  |
|                   |                     | Suppo              | rt                           | Support                     | Museum of                     |                |                |          |   |  |  |  |
|                   |                     | 2020-2             | 2021                         |                             | Naples                        |                |                |          |   |  |  |  |
|                   |                     |                    |                              |                             |                               |                |                |          |   |  |  |  |

# **Accessing Your Contract Details Form**

❷ Find the Contract Details Form under "Forms and Reports"

❷ Click on "Edit"

| Change Requests                            |         |                |                  |                  |         |                    |              |          |                   |        |          |          |         | Add (    | Change Reque |
|--------------------------------------------|---------|----------------|------------------|------------------|---------|--------------------|--------------|----------|-------------------|--------|----------|----------|---------|----------|--------------|
| Change Request #                           |         | Submitted Date |                  | Last Modified By |         |                    | Modified Dat | ie       | St                | tatus  |          |          | Actions |          |              |
| Agreements and Amendr                      | nents   |                |                  |                  |         |                    |              |          |                   |        |          |          |         |          |              |
| Amendment # Submitted Date                 |         | Las            | Last Modified By |                  | Mod     | ified Date         |              | Status   |                   |        | A        | Actions  |         |          |              |
| Progress Reports                           |         |                |                  |                  |         |                    |              |          |                   |        |          |          |         |          |              |
| Progress Report Type                       |         | Due Date       |                  | Submitted Date   |         | Last M             | lodified By  |          | Modified          | d Date |          | Statu    | s       |          | Actions      |
| 2021 General Program Suppo<br>Year Report  | ort Mid | 01/30/2021     |                  | 01/07/2021       |         | Danila             | Coppola      |          | 01/11/20          | 021    |          | Appro    | oved    |          | View         |
| 2021 General Program Suppo<br>Final Report | ort     | 07/30/2021     |                  |                  |         | Christo            | opher Orr    |          | 06/02/20          | 021    |          | Prepa    | aring   |          | Edit         |
| Forms and Reports                          |         |                |                  |                  |         |                    |              |          |                   |        |          |          |         |          |              |
| Description                                | Du      | ue Date        | Subm             | nitted Date      | Last N  | lodified I         | Ву           | Modified | Date              |        | Status   |          | A       | ctions   |              |
| Expenditure Log                            |         |                | 4/9/20           | 021              | Streich | n, Nina            |              | 4/9/2021 |                   |        |          |          |         | Edit Log | 3            |
| Contract Form                              |         |                | 8/5/20           | 5/2020 Scott,    |         | Stephanie 8/5/2020 |              | 8/5/2020 | 8/5/2020 Executed |        | Executed | ted View |         | View C   | ontract      |
| Contract Details Form                      |         |                | 8/5/20           | 020              | Scott,  | Stephar            | nie          | 8/5/2020 |                   |        | Approved |          |         | ▲ View   |              |
|                                            |         |                |                  |                  |         |                    |              |          |                   |        |          |          |         |          |              |

## **Contract Details Form**

### **Contract Details**

| Pro | ject Overview  |                      |                     |                                       |                            |                                   |                                                                                                    |                                                                                                    |               |                    |
|-----|----------------|----------------------|---------------------|---------------------------------------|----------------------------|-----------------------------------|----------------------------------------------------------------------------------------------------|----------------------------------------------------------------------------------------------------|---------------|--------------------|
| Gr  | ant Number     |                      | Grant Name          |                                       | Project Number             | Organization Name                 | Payment Address                                                                                                    | Grant Period                                                                                                    |               | Award Amount       |
| 20  | c.ps.180.529   |                      | General Program Sup | oport 2020                            | null                       | Miami Light Project, Inc.         |                                                                                                    | 07/01/2019 - 06/30                                                                                                    | 2020          | \$27,907.00        |
|     |                |                      |                     |                                       |                            |                                   |                                                                                                    |                                                                                                    |               |                    |
|     | Review Contr   |                      |                     |                                       |                            |                                   | 0 L                                                                                                    | ock Deliverables 🗏 Lock Budget 🗏 Lock S                                                                               | Scope of Work | teturn 😡 👓         |
| ſ   | Deliverables B | Sudget Scope of Work | Contact Info        |                                       |                            |                                   |                                                                                                    |                                                                                                    |               |                    |
|     | + Add new reco | ord                  |                     |                                       |                            |                                   |                                                                                                    |                                                                                                    |               |                    |
|     | Payment Nu     | Payment Type Code    | Deliverable Nu      | Deliverable Description               |                            |                                   | Documentation                                                                                                    |                                                                                                    | Payment Amo   |                    |
|     | 1              | Fixed Price          | 1                   | Complete the introductory<br>of Work. | package of requirements fo | r the implementation of the Scope | This agreement returned to the Division with co<br>Timeline of grant activities for the grant period;<br>participation in a DCA Grants Management We<br>Management Quiz. | rrect Authorized Official signatures;<br>and Certificate of Completion* for<br>binar and a Pass rating for the Grants | \$6,976.75    | × Delete           |
|     | 2              | Fixed Price          | 2                   |                                       |                            |                                   |                                                                                                    |                                                                                                    | \$6,976.75    | × Delete           |
|     | 3              | Fixed Price          | 3                   |                                       |                            |                                   |                                                                                                    |                                                                                                    | \$6,976.75    | × Delete<br>✓ Edit |
|     | 4              | Fixed Price          | 4                   |                                       |                            |                                   |                                                                                                    |                                                                                                    | \$6,976.75    | × Delete<br>✓ Edit |

# **Contract Details Form**

### ❷ Step 1: Deliverables and Documentation

- Deliverables are about what your organization is producing. Documentation is your proof that you completed that Deliverable.
- ⊘ Deliverables and Documentation do not need to be tied directly to grant fund expenses.
- Keep Deliverables / Documentation simple to allow for adjustments throughout the grant year.

### • Examples:

- **Deliverable 2:** Execute a minimum of one (1) exhibition.
  - **Documentation:** Provide a copy of exhibition catalog.
- **Deliverable 3:** Execute a minimum of one (1) performance of a theatrical production.
  - **Documentation:** Provide a copy of performance program.
- **Deliverable 4:** Execute a minimum of one (1) artist contract for the Token Example Festival.
  - **Documentation:** Provide a copy of artist contract.

### ⊘ Deliverable 1 is prepopulated and will be the same for all grantees.

### **Deliverable 1:**

- Complete the introductory package of requirements for the implementation of the Scope of Work.
  - Documentation: Introductory package of requirements includes: Timeline of grant activities for the grant period (e.g., Calendar of Events, Season Schedule, etc.) and Grants Management Quiz Completion Confirmation for participation in a DCA Grants Management Webinar.

# **Contract Details Form**

### ❷ Step 2: Budget

- The Budget will be pre-populated based upon what you submitted in your grant proposal.
- If your application was not fully funded, you must reduce your budget to match your grant award.
- If you need to amend your budget because of changes in programming or to simplify your Deliverables, you must do that with this form.
- This must include match (cash and in-kind, if applicable).

### <mark>ළ</mark> Tips

- The grant award will be divided into FOUR equal payments. Plan your budget line items accordingly.
- A simplified budget with fewer grant award line items will be easier to manage throughout the grant period.
- Be specific! Your budget cannot contain vague categories like "other" or "miscellaneous."

## Non-allowable Expenses

### **CANNOT BE INCLUDED IN CONTRACT BUDGET**

### ⊘ STATE FUNDS

- Any funds used to match other DOS grants
- ❷ Expenses outside of the grant period
- e Lobbying
- Capital Expenditures (unless directly related to the proposal)
- Private entertainment

- Plagues, awards, and scholarships
- Private or restricted events or activities
- ♥ Re-granting
- O Contributions or donations
- O Mortgage payments
- ⊘ Payments to current DOS employees
- ⊘ Food & beverages
- O Costs associated with bad debts, contingencies (money set aside for possible expenses), fines and penalties, interest, taxes (does not include payroll taxes), depreciation, and other financial costs including bank fees and charges and credit card fees

# Match Only Expenses

### **CANNOT BE INCLUDED IN GRANT FUNDS**

- ❷ Phone
- **୦** Utilities
- ❷ Office Supplies
- ❷ Equipment costing over \$1,000
- ❷ Property Improvements
- ❷ Fixtures
- ❷ Building Maintenance
- e) Travel
- ❷ Space Rental

## **Contract Details Form**

### OStep 3: Scope of Work

- The Scope of Work is a description of what grant funds will be spent on during the grant period.
- The Scope of Work combines all the deliverables.

### **O**Examples:

- Complete the introductory package of requirements for the implementation of the Scope of Work. Execute a minimum of one (1) production. Execute a minimum of one (1) exhibition. Execute a minimum of one (1) artist contract for the Token Example Festival.
- Complete the introductory package of requirements for the implementation of the Scope of Work. Execute a minimum of three (3) productions.

### **Contract Details Form**

### OStep 4: Contact Info

- You must select your Grant Contact from the drop down menu this is the person who will receive all of the correspondence regarding your grant.
- You must also select the Grantee Address this address MUST match the address on your Substitute W-9.
- If you don't see the name of your grant contact, you must add that person to your organization's staff.

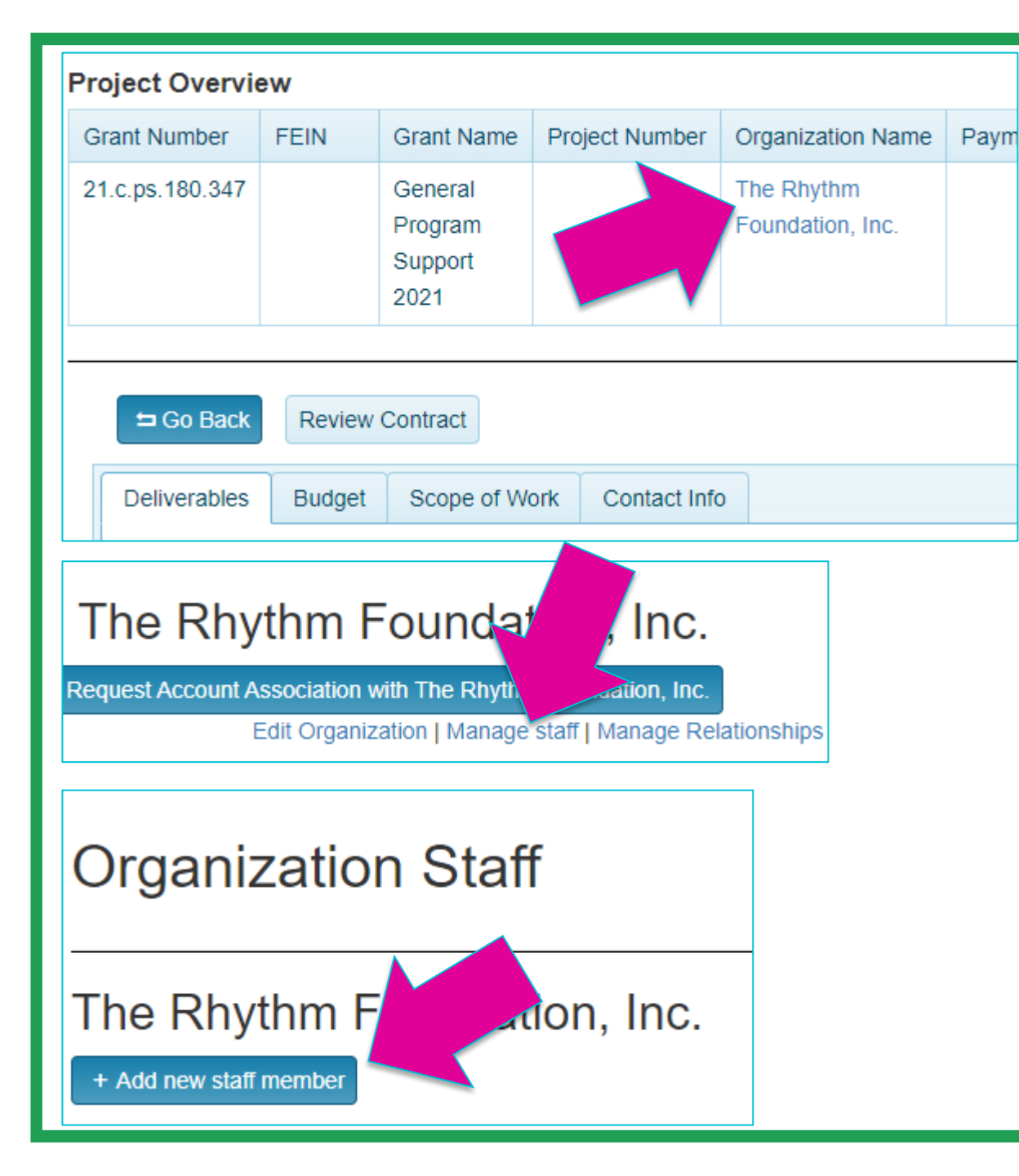

# Adding Staff

If you don't see the right contact person

in your Contract Details, add them here:

- In the grid at the top of the screen, click your organization name.
- This will take you to your Organization
   Details; select "Manage Staff."
- Select "Add New Staff Member."

### Add Staff Member

#### First Name

First Name

#### Last Name

Last Name

#### Work Email

| Email                                   |
|-----------------------------------------|
| Worzene                                 |
|                                         |
| Lin Grants account using email address? |
| • Yes                                   |
| ○ No                                    |
| Add Staff Go Back                       |

# Adding Staff

- When you get to this screen, click "yes" to link to Grants account to email address.
- The new staff will receive an email; they will need to accept the request.
- Let your program manager know if you've done this so we can assign them the appropriate permissions.

# Example Scope of Work, Deliverables & Documentation

- Scope of Work: Complete the introductory package of requirements for the implementation of the Scope of Work. Execute a minimum of three (3) performances of a theatrical production.
  - Deliverable 1: Complete the introductory package of requirements for the implementation of the Scope of Work.
    - Documentation: Timeline of grant activities for the grant period (e.g., Calendar of Events, Season Schedule, etc.) and Grants Management Quiz Completion Confirmation for participation in a DCA Grants Management Webinar.
  - Deliverable 2: Execute a minimum of one (1) performance of a theatrical production.
     Documentation: Provide a copy of performance program.
  - Deliverable 3: Execute a minimum of one (1) performance of a theatrical production.
     Documentation: Provide a copy of performance program.
  - Deliverable 4: Execute a minimum of one (1) performance of a theatrical production.
     Documentation: Provide a copy of performance program.

### From Details Form to Contract

- ⊘ Staff will review your submitted Scope of Work and Deliverables.
- When approved, your Grant Award Agreement will be available in the online system.
  - $\odot$  Grant Record Details  $\rightarrow$  View Contract
- Obtain signatures from your authorizing official <u>and a witness.</u>
  - ❷ Digital signatures are fine.
- ⊘ Scan entire contract, not just the signed page.
- Upload the signed contract to Dosgrants.com

#### Forms and Reports

| Description           | Due Date | Submitted Date | Last Modified By | Modified Date | Status    | Action        |
|-----------------------|----------|----------------|------------------|---------------|-----------|---------------|
| Expenditure Log       |          |                |                  |               |           | Edit Log      |
| Contract Form         |          | 7/5/2018       | Case, Eric       | 7/5/2018      | Available | Edit contract |
| Contract Details Form |          | 7/5/2018       | Case, Eric       | 7/5/2018      | Approved  | View          |

# CULIURE BUILD FLORID

FLORIDA DEPARTMENT OF STATE DIVISION OF CULTURAL AFFAIRS Payments & Expenditure Logs

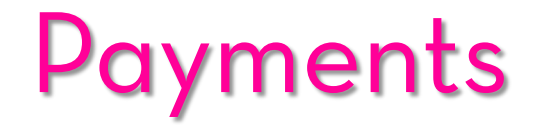

The Grant Award is disbursed in four payments

Each payment is tied to a deliverable

 You will need to log into DosGrants and request them Note: The first payment is no longer an advance payment

# Payment Schedule

- Payment 1: Available for request <u>AFTER</u> execution of contract
- Payment 2: Available October 1, 2021
- Payment 3: Available January 1, 2022
- Payment 4: Available **April 1**, 2022
- © Submit your last payment within and not later than June 30<sup>th</sup>, 2022
  - Note: Submit by first week of June to allow processing

- Deliverable Description: Complete the introductory package of requirements for the implementation of the Scope of Work.
- **O Documentation:** Introductory package of requirements includes:
  - 1) Timeline of grant activities for the grant period (e.g., Calendar of Events, Season Schedule, etc.)
  - 2) Grants Management Quiz Completion Confirmation for participation in a DCA Grants Management Webinar.

#### GLOBAL PEACE FILM FESTIVAL 2020 – 2021 SCHEDULE OF EVENTS

July 8, 2020 – Global Peace Film Festival Lives Online (GLO) conversation with Gail Mooney, director. Her film, "Opening Our Eyes," was available for online viewing.

July 22, 2020 – GLO conversation with Holly Mosher, producer/director. Her films, "Pay2Play: Democracy's High Stakes" and "Free For All" were available for free online viewing.

July 29, 2020 – Global Peace Film Festival Lives Online conversation with Valarie Kaur, director/author. Her film, "Divided We Fall: Americans in the Aftermath" is available on her website and her book, "See No Stranger," is available from bookstores.

August 20, 2020 – Global Peace Film Festival Lives Online conversation with Robert Frye, producer/director. His films, "In My Lifetime" and "Nuclear Requiem" are available on his website.

August 28 – Sept. 2 – Mygration Short Film Contest (organized by GPFF for FusionFest)

Early September (date TBD), 2020 – Global Peace Film Festival Lives Online conversation with Brad Rothschild, director

September 17 – October 11, 2020 – Art exhibit at CityArts Downtown Orlando, 39 S. Magnolia Avenue: "Bombshell: Masquerading Warfare, An Exhibition by Ben Van Beusekom, Couturier"

September 21 - October 4, 2020 - Global Peace Film Festival. Films will be presented virtually due to the pandemic.

September 26, 2020 – (tentative) GPFF Drive-In screening

September 28 - Oct 4, 2020 - K-12 Peace Art Exhibit. Exhibit will be presented online due to the pandemic.

September 29, 2020 – First screening of Mygration Short Film Contest films at Enzian Theater.

October 2020 – May 2021 – Indie Lens Pop-Up program. Community screenings of five films between October and May. Collaboration with ITVS (San Francisco) and WUCF-TV. Films will be presented virtually if screenings are not possible in community venues.

October 2020 – July 2020 – Global Peace Film Festival Lives Online, conversations with filmmakers. Two "GLOs" will be presented each month, dates TBD.

Timeline of grant activities for the grant period (e.g., Calendar of Events, Season Schedule, etc.)

Grants Management Quiz Completion Confirmation for participation in a DCA Grants Management Webinar.

https://dos.myflorida. com/cultural/grants/ managing-yourgrants/grantmanagement-quiz/

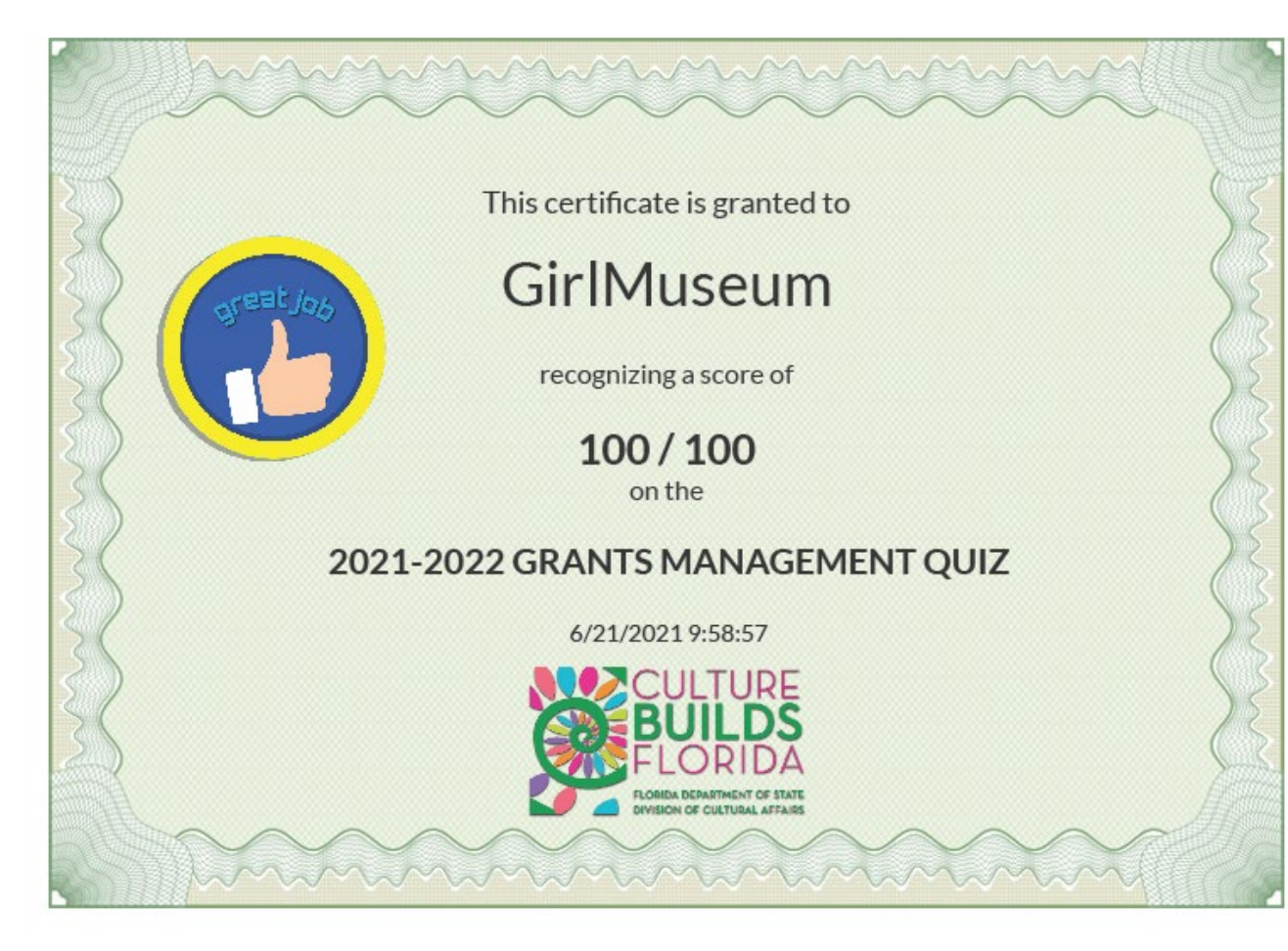

Log onto your account at https://dosgrants.com/ Then select My Grants from the Grants dropdown

|        | Home | Account - | Organization - | Grants <del>-</del> | Panels <del>-</del> | Search | Help <del>-</del> |  |  |
|--------|------|-----------|----------------|---------------------|---------------------|--------|-------------------|--|--|
| GRANTS |      |           |                | Apply for (         | Grant               | ations |                   |  |  |
|        |      |           |                | My Grants           |                     | 10113  |                   |  |  |
|        |      |           |                |                     |                     |        |                   |  |  |

Click the "Details" button next to your current grant It will take you to the Grant Record Details page:

My Grants

View All

#### Enter Grant Number, Organization Name, Project Name, Program or Program Assigned Number:

#### Drag a column header and drop it here to group by that column

| Grant Number    | Project Number | Grant Name                                                                   | Program                 | Organization          | Award Amount | Status | Actions                     |
|-----------------|----------------|------------------------------------------------------------------------------|-------------------------|-----------------------|--------------|--------|-----------------------------|
| 21.h.sm.100.100 |                | Bethlehem Methodist<br>Episcopal Cemetery<br>Conservation Management<br>Plan | Small Matching          | University of Florida | \$12,500     | Funded | <i>i</i> Details<br>Details |
| 21.c.ps.170.187 |                | Florida Museum General<br>Program Support 2021                               | General Program Support | University of Florida | \$49,027     | Funded | <i>i</i> Details            |
| 21.c.ps.170.193 |                | Harn Museum of Art General<br>Program Support 2021                           | General Program Support | University of Florida | \$48,399     | Funded | <i>i</i> Details            |

HINT – you may want to bookmark this page. It is the HUB of your grant Click the "Request Payment" button, this will launch the payment reques<mark>t page</mark>

Grant Record Details - 21.c.ps.170.187

|                 |         |                           |                                     |               |                 |                               | View<br>Application              | 1                           | Activity<br>Log | Retur                | n to My Gr | ants       |
|-----------------|---------|---------------------------|-------------------------------------|---------------|-----------------|-------------------------------|----------------------------------|-----------------------------|-----------------|----------------------|------------|------------|
| Project Overvie | w       |                           |                                     |               |                 |                               |                                  |                             |                 |                      |            |            |
| Grant Number    | FEIN    | Grant                     | Name                                | Project Num   | ber Organizatio | n Name                        | Payment Address                  | Amount                      | Paid Gra        | int Period           | Aw         | ard Amount |
| 21.c.ps.170.187 |         | Florida<br>Gener<br>Suppo | a Museum<br>ral Program<br>ort 2021 |               | University o    | f Florida                     |                                  | \$36,770.                   | 25 07/0<br>06/3 | 01/2020 -<br>30/2021 | \$49       | 9,027.00   |
| Payments        |         |                           |                                     |               |                 |                               |                                  |                             |                 |                      | Reques     | t Payment  |
| Type of Payment | Payment | Invoice                   | ATTN P                              | ayment Status | Date of Request | Invoice<br>Period Beg<br>Date | Invoice<br>in Period End<br>Date | Date<br>Request<br>Approved | Date Paid       | Paymer               | at Amount  | Actions    |
| Fixed Price     | 1       | 121c187                   | P                                   | aid           | 08/26/2020      | 07/01/2020                    | 07/31/2020                       | 09/22/2020                  | 10/02/2020      | \$12,256             | .75        | ▲ View     |
| Fixed Price     | 2       | 221c187                   | P                                   | aid           | 02/09/2021      | 08/01/2020                    | 12/31/2020                       | 02/11/2021                  | 02/26/2021      | \$12,256             | .75        | ▲ View     |

| 10,000 0101        | view                             |                      |                                                       | -                                     |                                                    |                                                                    |                                                        |                                         |                                                          |                              |
|--------------------|----------------------------------|----------------------|-------------------------------------------------------|---------------------------------------|----------------------------------------------------|--------------------------------------------------------------------|--------------------------------------------------------|-----------------------------------------|----------------------------------------------------------|------------------------------|
| Grant Number       | FEIN                             | Grant Name           |                                                       | Project Number                        | Organization Name                                  | Payment Address                                                    |                                                        | Amount Paid                             | Grant Period                                             | Award Amo                    |
| 21.c.ps.170.18     | 7                                | Florida Museum Gener | ral Program Support 2021                              | null                                  | University of Florida                              |                                                                    |                                                        | \$36,770.25                             | 7/1/2020 - 6/30/2021                                     | \$49,027.00                  |
| Payment req        | uest: (Fixed Pri                 | Ce)<br>this payment* |                                                       |                                       |                                                    |                                                                    |                                                        |                                         |                                                          |                              |
| Select All         | Deliverable Number               | Deliverable Amount   | Deliverable Description                               |                                       | Documenta                                          | tion                                                               |                                                        |                                         |                                                          |                              |
| V                  | 1                                | \$12,256.75          | Complete the introductory the implementation of the S | package of requirem<br>Scope of Work. | ents for Introductory<br>Events, Sea<br>Grants Man | package of requireme<br>son Schedule, etc.) ar<br>agement Webinar. | ents includes: Timeline of g<br>nd Grants Management Q | grant activities fo<br>uiz Completion C | the grant period (e.g., C<br>confirmation for participal | Calendar of<br>tion in a DCA |
|                    | 2                                | \$12.35 75           | Finalize payments for one exhibition                  | (1) contracted featur                 | Proof of ext                                       | ibition final payment                                              |                                                        |                                         |                                                          |                              |
|                    |                                  | \$12,256.75          | Execute a minimum of one                              | (1) exhibition                        | Marketing n                                        | naterials that documen                                             | t exhibition opening                                   |                                         |                                                          |                              |
|                    | 4                                | \$12,256.75          | Execute a minimum of one                              | (1) exhibition                        | Marketing n                                        | naterials that documen                                             | t exhibition run                                       |                                         |                                                          |                              |
| Invoice<br>Invoice | Period Begin D<br>Period End Dat | ate:* 06/01/2021     |                                                       | + A<br>Title                          | elect the "Add new file"<br>dd new file            | button to upload payme<br>Description                              | Choose File                                            | 2 E A                                   |                                                          |                              |
| ATTN:<br>Notes     |                                  |                      |                                                       | 1631                                  |                                                    | 631                                                                | VIEW IIIC                                              | × Delete                                |                                                          |                              |
| BI                 |                                  |                      |                                                       |                                       |                                                    |                                                                    |                                                        |                                         |                                                          |                              |
| Test               |                                  |                      |                                                       |                                       |                                                    |                                                                    |                                                        |                                         | ~                                                        |                              |
|                    |                                  |                      |                                                       | ( M )                                 | ( <b>4</b> ) <b>1</b> ( <b>b</b> ) ( <b>b</b> )    |                                                                    |                                                        | 1-1                                     | of 1 items                                               |                              |

| Project Overview               |                                                                                                    |                    |                                                          |                                         |                                                  |                                                      |                                                                                                    |                                         |                                                          |                                  |  |
|--------------------------------|----------------------------------------------------------------------------------------------------|--------------------|----------------------------------------------------------|-----------------------------------------|--------------------------------------------------|------------------------------------------------------|----------------------------------------------------------------------------------------------------|-----------------------------------------|----------------------------------------------------------|----------------------------------|--|
| Grant Number                   | FEIN                                                                                                    | Grant Name         |                                                          | Project Number                          | Organiza                                         | ation Name                                           | Payment Address                                                                                            | Amount Paid                             | Grant Period                                             | Award Amount                     |  |
| 21.c.ps.170.1                  | Plote         Florida Museum General Program Support 2021         null         University of Florida         \$36,770.25         7/1/2020 - 6/30/2021 |                    |                                                          |                                         |                                                  |                                                      | \$49,027.00                                                                                                |                                         |                                                          |                                  |  |
| Payment rec<br>Select one or m | Payment request: (Fixed Price)<br>Select one or more deliverables for this payment*                                                                   |                    |                                                          |                                         |                                                  |                                                      |                                                                                                    |                                         |                                                          |                                  |  |
| Select All                     | Deliverable Number                                                                                                    | Deliverable Amount | Deliverable Description                                  |                                         |                                                  | Documentat                                           | ion                                                                                                    |                                         |                                                          |                                  |  |
|                                | 1                                                                                                    | \$12,256.75        | Complete the introductory<br>for the implementation of t | package of require<br>he Scope of Work. | ments                                            | Introductory<br>Events, Sea<br>Grants Mana           | package of requirements includes: Timeline<br>son Schedule, etc.) and Grants Managemen<br>agement Webinar. | of grant activities<br>t Quiz Completio | for the grant period (e.g.<br>n Confirmation for partici | , Calendar of<br>pation in a DCA |  |
|                                | 2 \$12,256.75 Finalize payments for one (1) contracted feature exhibition final payment                                                               |                    |                                                          |                                         |                                                  |                                                      |                                                                                                    |                                         |                                                          |                                  |  |
|                                | 3                                                                                                    | \$12,256.75        | Execute a minimum of on                                  | e (1) exhibition                        |                                                  | Marketing materials that document exhibition opening |                                                                                                    |                                         |                                                          |                                  |  |
|                                | 4                                                                                                    | \$12,256.75        | Execute a minimum of on                                  | e (1) exhibition                        | Marketing materials that document exhibition run |                                                      |                                                                                                    |                                         |                                                          |                                  |  |

| Payment Details (Fixed Pr   | ice) ————  |
|-----------------------------|------------|
| Invoice Period Begin Date:* | 06/01/2021 |
| Invoice Period End Date:*   | 06/02/2021 |
| ATTN:                       |            |
| Notes                       |            |
| BII≣≣₽                      |            |
| Test                        |            |
|                             |            |
|                             |            |
|                             | h          |

#### Payment Documentation \*

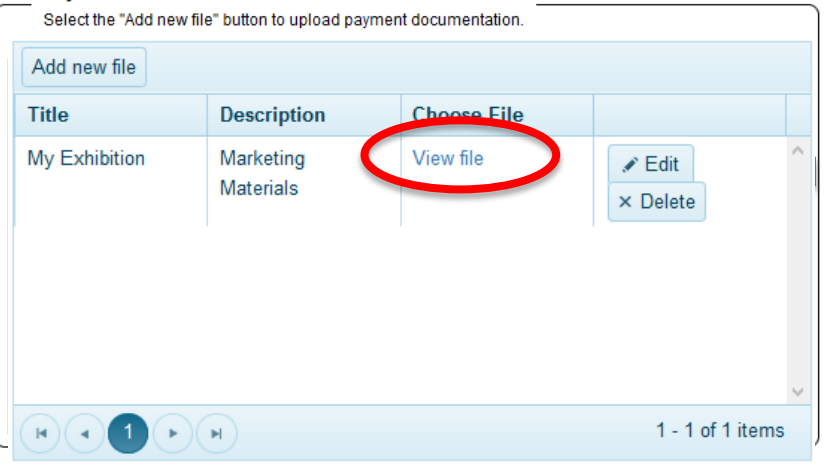

### But, WAIT, you are NOT done!!

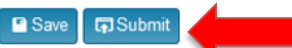

### Payment Request Confirmation Page

| Payment Request Details - please review the               | information   | n below                                           |                                   |                  |                       |                  |
|-----------------------------------------------------------|---------------|---------------------------------------------------|-----------------------------------|------------------|-----------------------|------------------|
| Payment #: 4                                              | Paymen        | t Type: Fixed Payment                             | Invoice period: 6/1/202           | 1 to 6/2/2021    |                       |                  |
| Payment amount: \$12,256.75                               | ATTN:         |                                                   |                                   |                  |                       |                  |
| Payment Deliverables                                      |               |                                                   |                                   |                  |                       |                  |
| Deliverable Number                                        |               | Deliverable Description                           |                                   |                  | Deliverable Amount    |                  |
| 4                                                         |               | Execute a minimum of one (1) exhibition           |                                   |                  | \$12,256.75           |                  |
| Notes                                                     |               |                                                   | Payment Documentation             | ı                |                       |                  |
| noits                                                     |               |                                                   | Title                             | Description      | 1                     | Choose File      |
| Test                                                      |               |                                                   | My Exhibition                     | Marketing N      | /laterials            | View file        |
|                                                           |               |                                                   |                                   |                  |                       | 1 - 1 of 1 items |
| ☑ I hereby certify that I am authorized to submit this pa | ayment on beh | alf of University of Florida and that all informa | tion indicated is true and accura | ate. I acknowled | ge that my electronic |                  |

signature below shall have the same legal effect as my written signature. I am aware that making a false statement or representation to the Department of State constitutes a third degree felony as provided for in s. 817.155, F.S., punishable as provided for by ss. 775.082, 775.083, and 775.084.

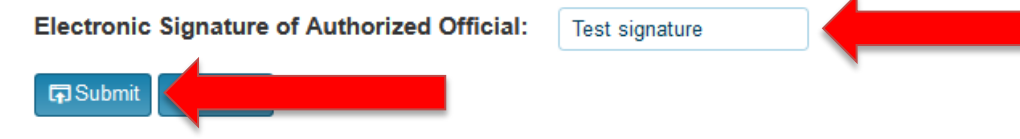

#### How to request Payments After the payment is successfully submitted, you will be returned to the Grant Record Details page Payment Request has been submitted. Grant Record Details - 21.c.ps.170.187 \*IMPORTANT\* View Application **Project Overview** If your payment Grant Number FEIN Grant Name Amount Paid Grant Period Award Amount Project Number Organization Name Payment Address status says 21.c.ps.170.187 Florida Museum University of Florida \$36,770.25 07/01/2020 -\$49,027.00 General Program 06/30/2021 Support 2021 **PREPARING**, it Payments has NOT BEEN Type of Payment Payment Invoice Payment Status Date of Request Invoice Period Begin Date Invoice Period End Date Date Request Approved Date Paid Payment Amount Actions ATTN SUBMITTED!! Fixed Price 1 121c187 Paid 08/26/2020 07/01/2020 07/31/2020 09/22/2020 10/02/2020 \$12,256.75 View 2 Fixed Price 221c187 Paid 02/09/2021 08/01/2020 12/31/2020 02/11/2021 02/26/2021 \$12,256,75 View Fixed Price 3 321c187 Paid 02/25/2021 01/01/2021 01/31/2021 02/26/2021 03/12/2021 \$12,256.75 View 4 421c187 Requested 8/2021 06/01/2021 06/02/2021 Fixed Price ▲ View

## Payments

- Once you have expended Payment 1, and completed Deliverable 2, if the second payment is available (check the calendar), you can submit the Grant Funds Expenditure Log AND request Payment 2.
- Repeat all these steps for Payments 3 and 4.
- ONOTE: You can check status of payments at <u>https://facts.fldfs.com</u>

# The Expenditure Log

- The Expenditure Log documents expenditures of Grant Funds.
- ⊘ No need to include Cash Match or In-Kind transactions in the log.
- ⊘ Do not group expenditures together, but enter EACH transaction separately.
- This log will be updated throughout the grant period until it accounts for your full award amount
- You may only expend grant funds in the budget categories indicated in the grant award agreement budget. Check the totals, you can only exceed them by 20% +/-

From the Grants menu, choose "My Grants" and select the "Details" button next to your current grant to go back to the Grant Record Details page (The Hub)

My Grants

|                    |                                                                                          |                                                                              |                         |                       |              |        | VIEW AII                    |  |  |  |  |  |  |
|--------------------|------------------------------------------------------------------------------------------|------------------------------------------------------------------------------|-------------------------|-----------------------|--------------|--------|-----------------------------|--|--|--|--|--|--|
| Enter Grant Nu     | Inter Grant Number, Organization Name, Project Name, Program or Program Assigned Number: |                                                                              |                         |                       |              |        |                             |  |  |  |  |  |  |
| Drag a column head | rag a column header and drop it here to group by that column                             |                                                                              |                         |                       |              |        |                             |  |  |  |  |  |  |
| Grant Number       | Project Number                                                                           | Grant Name                                                                   | Program                 | Organization          | Award Amount | Status | Actions                     |  |  |  |  |  |  |
| 21.h.sm.100.100    |                                                                                          | Bethlehem Methodist<br>Episcopal Cemetery<br>Conservation Management<br>Plan | Small Matching          | University of Florida | \$12,500     | Funded | <i>i</i> Details<br>Details |  |  |  |  |  |  |
| 21.c.ps.170.187    |                                                                                          | Florida Museum General<br>Program Support 2021                               | General Program Support | University of Florida | \$49,027     | Funded | <i>i</i> Details            |  |  |  |  |  |  |
| 21.c.ps.170.193    |                                                                                          | Harn Museum of Art General<br>Program Support 2021                           | General Program Support | University of Florida | \$48,399     | Funded | <i>i</i> Details            |  |  |  |  |  |  |

Scroll down to the Forms and Reports section and click the Edit Log button to access the Expenditure Log.

Forms and Reports

| Description           | Due Date | Submitted Date | Last Modified By | Modified Date | Status   | Action        |
|-----------------------|----------|----------------|------------------|---------------|----------|---------------|
| Expenditure Log       |          |                |                  | 9/22/2017     | (        | Edit Log      |
| Contract Form         |          |                |                  | 8/16/2017     | Executed | View contract |
| Contract Details Form |          |                |                  | 8/16/2017     | Approved | View          |

On the Expenditure Log page, click the Add New Record button. It will open a new page where you will begin adding expenditures.

| Organizatio             | n Name                            |                       |                      | Grant             | t#          |            |         | Award Amount         |             | Date Completed |          |        |  |
|-------------------------|-----------------------------------|-----------------------|----------------------|-------------------|-------------|------------|---------|----------------------|-------------|----------------|----------|--------|--|
| My Organiz              | ation                             | - ####                |                      |                   |             | \$500,000  |         |                      |             |                |          |        |  |
| Link to Cor             | stract Details                    |                       |                      |                   |             |            |         |                      |             |                |          |        |  |
| + Add nev               | record SEve                       | ort to Excel          |                      |                   |             |            |         |                      |             |                |          |        |  |
| T Add lier              | Hecold BILEAD                     |                       |                      |                   |             |            |         |                      |             |                |          |        |  |
| 10 10                   |                                   |                       |                      |                   |             |            |         |                      |             |                |          |        |  |
| rag a colum             | in header and drop                | o it here to group by | that column          |                   |             |            |         |                      |             |                |          |        |  |
| orag a colum<br>Invoice | In header and drop<br>Transaction | Payment Date          | that column<br>Payee | Transaction Total | Grant Funds | Cash Match | In Kind | Budget Category List | Description | Deli           | iverable | Status |  |

Comments:

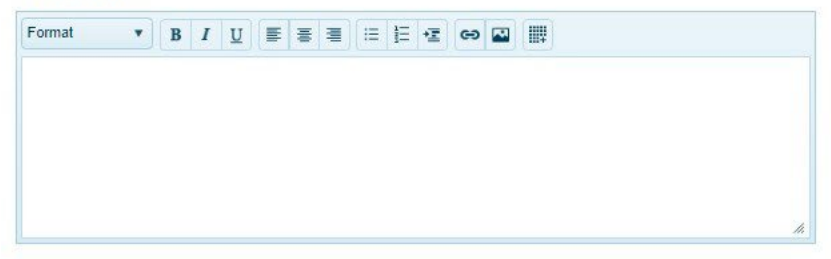

🗘 Submit 🛛 🛧 Go Back

Use the entry boxes to provide the following information:

- Invoice Add the invoice number
- Transaction Number Unique number of transaction in your accounting system or financial institution. Example - "Check 2058," "EFT 289," or "Debit 7338." NOTE: You MUST have either an Invoice or Transaction number, but do not need both.
- Payment Date The date of transaction MM/DD/YYYY format.
- Payee Whom the transaction is paid too (this should not be your organization).

| Edit                    | ×                                      |
|-------------------------|----------------------------------------|
| Invoice                 | Transaction #101                       |
| Payment Date 05/15/2021 | Pavee Ctaff                            |
| 05/15/2021              | Tayee Stall                            |
| Transaction Total       | Grants Funds 500.00                    |
| Cash Match              | In-Kind Services                       |
| T                       | ▲<br>▼                                 |
| Deliverable             | Budget Item                            |
| 1 •                     | Outside Fees and Services: Other - I 🔻 |
| Description             |                                        |
| Format • B I U = E =    |                                        |
| Test Expenditure        |                                        |
|                         |                                        |
|                         |                                        |
|                         |                                        |
|                         |                                        |
|                         |                                        |
|                         |                                        |
|                         | 16                                     |
| Status: New             |                                        |
|                         | ✓ Update ⊗ Cancel                      |
|                         |                                        |
|                         |                                        |

- Transaction Total TOTAL amount of transaction.
- Grant Funds PORTION of transaction attributed to grant funds. Must be less than or equal to the Transaction Total.
- o Cash Match/In-Kind Leave blank
- **Deliverable** Choose Deliverable that corresponds to the expenditure.
- Budget Category Select the budget category that corresponds to this transaction. NOTE: You may only expend grant funds in the budget categories/line items that included grant funds in the contract budget.
- **Description** Provide a **BRIEF** description of the expenditure.

| Jit                    | × -                                       |   |
|------------------------|-------------------------------------------|---|
| nvoice                 | Transaction #101                          |   |
| ayment Date 05/15/2021 | Payee Staff                               |   |
| ransaction Total       | Grants Funds 500.00                       |   |
| ash Match              | In-Kind Services                          |   |
| eliverable             | Budget Item                               |   |
| 1                      | ▼ Outside Fees and Services: Other - I… ▼ |   |
| escription             |                                           |   |
| Format ▼ B I U ≣       |                                           |   |
| Test Expenditure       |                                           |   |
|                        |                                           |   |
|                        |                                           |   |
|                        |                                           |   |
|                        |                                           |   |
|                        | ĥ                                         |   |
| tatus: New             |                                           |   |
|                        | ✓ Update 🛇 Ca                             |   |
|                        |                                           | _ |

#### Grant Funds Expenditure Log

| Organization N                                                | lame                               |                  |          |                                |                                   |                           | Grant #                |                                                                         | Award A  | Amount             | Date Comple  | eted     |                  |       |
|---------------------------------------------------------------|------------------------------------|------------------|----------|--------------------------------|-----------------------------------|---------------------------|------------------------|-------------------------------------------------------------------------|----------|--------------------|--------------|----------|------------------|-------|
| Florida Internat                                              | tional University                  | Foundation, Inc. |          |                                |                                   |                           | 21.c.ps.170            | 0.630                                                                   | \$26,783 | }                  | 7/6/2020 11: | 04:08 AM |                  |       |
| Link to Contra                                                | act Details                        |                  |          |                                |                                   |                           |                        |                                                                         |          |                    |              |          |                  |       |
| + Add new re                                                  | + Add new record D Export to Excel |                  |          |                                |                                   |                           |                        |                                                                         |          |                    |              |          |                  |       |
| Drag a column header and drop it here to group by that column |                                    |                  |          |                                |                                   |                           |                        |                                                                         |          |                    |              |          |                  |       |
| Invoice                                                       | Transaction                        | Payment          | Payee    | Transactio                     | Grant Funds                       | Cash Match                | In Kind                | Budget Item                                                             |          | Description        | Deliver      | Status   |                  |       |
|                                                               | #101                               | 5/15/2021        | Staff    | \$500.00                       | \$500.00                          |                           |                        | Outside Fees and Services: Other -<br>Independent contractors           |          | Test Expenditure   | 1            | New      | ✓ Edit × Dele    | te    |
|                                                               | #102                               | 6/5/2021         | Staff    | \$425.00                       | \$425.00                          |                           |                        | Government Support: Local/County -<br>Miami Beach Cultural Anchor Grant |          | Test Expenditure 2 | 2            | New      | ✓ Edit × Dele    | :te   |
|                                                               |                                    |                  |          |                                |                                   |                           |                        |                                                                         |          |                    |              |          |                  |       |
|                                                               |                                    |                  |          |                                |                                   |                           |                        |                                                                         |          |                    |              |          |                  |       |
|                                                               |                                    |                  |          |                                |                                   |                           |                        |                                                                         |          |                    |              |          |                  |       |
|                                                               |                                    |                  |          |                                |                                   |                           |                        |                                                                         |          |                    |              |          |                  |       |
|                                                               |                                    |                  |          |                                |                                   |                           |                        |                                                                         |          |                    |              |          |                  | ~     |
|                                                               |                                    |                  |          | Total                          | Total Grant                       | Total Cash                | Total In               |                                                                         |          |                    |              |          |                  |       |
|                                                               |                                    |                  |          | \$925.00                       | \$925.00                          | Match: hull               | Kina: hull             |                                                                         |          |                    |              |          |                  |       |
| H 4 1                                                         |                                    | 200 🔹 items j    | per page |                                |                                   |                           |                        |                                                                         |          |                    |              |          | 1 - 2 of 2 item: | 0     |
| H • 1                                                         | <b>) → H</b>                       | 200 🔹 items j    | per page | Total<br>Transacti<br>\$925.00 | Total Grant<br>Funds:<br>\$925.00 | Total Cash<br>Match: null | Total In<br>Kind: null |                                                                         |          |                    |              |          | 1 - 2 of 2       | items |

#### Comments:

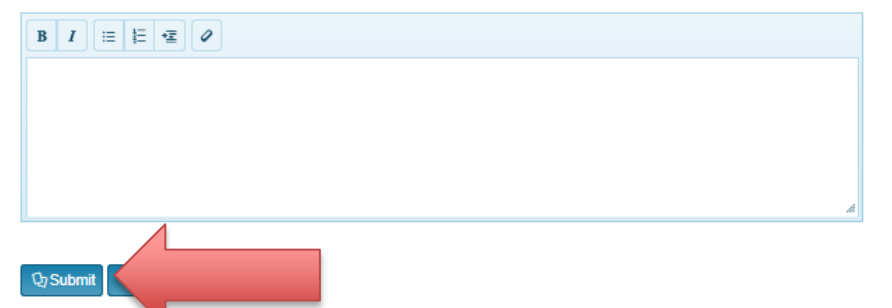

Once an expenditure is submitted, you are no longer able to edit or delete it. If you need to edit a submitted entry, please ask your Program Manager to return it to you. If there is an entry that is incorrect, it will be returned to you for correction.

| Invoice | Transaction | Payment Date | Payee                    | Transaction Total | Grant Funds | Cash Match | In Kind | Budget Category List                | Description                | Deliverable | Status   |                                              |
|---------|-------------|--------------|--------------------------|-------------------|-------------|------------|---------|-------------------------------------|----------------------------|-------------|----------|----------------------------------------------|
| 1003    | Check 2058  | 9/10/2017    | Company,<br>Inc.         | \$1,000.00        | \$500.00    | \$500.00   |         | Outside Fees and<br>Services: Other | Equipment rental for event | 1           | Approved |                                              |
| 651     | Check 2059  | 9/10/2017    | John Smith               | \$2,000.00        | \$2,000.00  |            |         | Personnel<br>Programmatic           | Program staff salary       | 1           | Returned | <ul> <li>✓ Edit</li> <li>× Delete</li> </ul> |
|         | EFT 129     | 9/12/2017    | Marketing<br>Vendor Inc. | \$800.00          |             | \$800.00   |         | Marketing                           | Event promotion            | 1           | Approved |                                              |

# The Expenditure Log

- Remember to follow your Contract Budget when completing the expenditure log. All of your expenditures must be allowable items that fit into the categories in your contract budget.
- Ordere is a 20% leeway that you can use if you spent more/less that you initially thought.
- You can list a single transaction multiple times if it is allocated to multiple budget categories
  - Example The Executive Director is allocated 50% to Personnel: Administrative and 50% to Personnel: Programmatic, you would add the single transaction twice, allocating half of the transaction to each of the different budget categories.

# CULIURE BUILD FLORID

FLORIDA DEPARTMENT OF STATE DIVISION OF CULTURAL AFFAIRS

### Reports

- Mid-Year Project Progress Report for the grant period July 1 through December 31; due no later than January 30.
- ⊘ Final Report for the grant period; due no later than July 3O.
- Report forms will be available on your Grant Record Details page, under "Progress Reports" (see next slide).

### Grant Record Details - 21.c.ps.180.354

| Project Overvie                  |            |          |                                 |                |                 |                            | View<br>Applicatio           | Grant<br>n Status        | Activity<br>Log | Return to My             | Grants              |
|----------------------------------|------------|----------|---------------------------------|----------------|-----------------|----------------------------|------------------------------|--------------------------|-----------------|--------------------------|---------------------|
| Grant Number                     | FEIN       |          | Grant Name                      | Project Numb   | oer Organizatio | on Name                    | Payment Address              | s Amount                 | Paid G          | irant Period             | Award Amount        |
| 21.c.ps.180.354                  |            |          | General Program<br>Support 2021 |                | Fundarte, In    | IC.                        |                              | \$17,880                 | .00 07<br>06    | //01/2020 -<br>5/30/2021 | \$23,849.00         |
| Payments                         |            |          |                                 |                |                 |                            |                              |                          |                 |                          |                     |
| Type of Payment                  | Payment    | Invoice  | e ATTN                          | Payment Status | Date of Request | Invoice Peri<br>Begin Date | d Invoice Period<br>End Date | Date Request<br>Approved | Date Paid       | Payment Amoun            | t Actions           |
| Fixed Price                      | 1          | 121c35   | 4                               | Paid           | 08/17/2020      | 07/01/2020                 | 08/15/2020                   | 09/01/2020               | 09/21/2020      | 0 \$5,960.00             | ▲ View              |
| Fixed Price                      | 2          | 221c35   | 4                               | Paid           | 10/13/2020      | 08/31/2020                 | 10/08/2020                   | 10/18/2020               | 11/04/2020      | \$5,960.00               | ▲ View              |
| Fixed Price                      | 3          | 321c35   | .4                              | Paid           | 03/08/2021      | 01/01/2021                 | 03/08/2021                   | 03/22/2021               | 03/26/2021      | 1 \$5,960.00             | ▲ View              |
| Fixed Price                      | 4          | 421c35   | 4 Summer<br>Callahan            | Requested      | 05/31/2021      | 05/01/2021                 | 05/31/2021                   |                          |                 | \$5,969.00               | ▲ Manage<br>Request |
| Change Reques                    | its        |          |                                 |                |                 |                            |                              |                          |                 | Add C                    | hange Reque         |
| Change Request #                 | #          | S        | ubmitted Date                   | Last           | Modified By     | Mod                        | ified Date                   | Status                   |                 | Actions                  |                     |
| Agreements and                   | d Amendr   | ments    |                                 |                |                 |                            |                              |                          |                 |                          |                     |
| Amendment #                      |            | Submitte | d Date                          | Last Modifie   | ed By           | Modified [                 | Jate                         | Status                   |                 | Actions                  |                     |
| Progress Repor                   | rts        |          |                                 |                |                 |                            |                              |                          |                 |                          |                     |
| Progress Report T                | lype       |          | Due Date                        | Submitte       | ed Date         | Last Modifie               | d By                         | Modified Date            | State           | us                       | Actions             |
| 2021 General Proc<br>Year Report | gram Suppo | rt Mid   | 01/30/2021                      | 01/17/20       | )21             | Summer Ca                  | ilahan C                     | )2/17/2021               | Appr            | oved                     | View                |

### Florida Single Audit Act (FSAA)

### ⊘ All organizations are now required to complete FSAA compliance in

DOSgrants.com

### What is the Florida Single Audit Act?

Requires recipients/sub recipients to have state single audit, if \$750,000 or more in state financial assistance is <u>expended</u> during the non-state entity's fiscal year. (Section 215.97, F.S., "Florida Single Audit Act")

- Applies to non-state entities\* (see Additional Resources for definition)
- Mirrors (but not identical to) Federal Single Audit Act

### Purpose of the Florida Single Audit Act:

- 1. Uniform state audit requirements
- 2. Sound financial management
- 3. Audit economy and efficiency
- 4. Adequate monitoring by state agencies

5. Identify state financial assistance in state and non-state entity's accounting records

### **Additional Resources:**

- Florida Single Audit Act requirements
  - <u>Department of Financial Services</u>
  - State of Florida Auditor General Q&A
- Federal Single Audit Act requirements
  - Office of Management and Budget Compliance Supplement

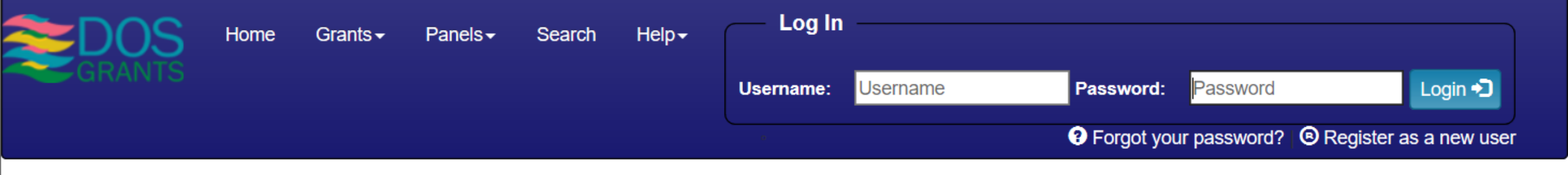

A brief introduction

### **FSAA COMPLIANCE IN DOSGRANTS**

⊘ For complete instructions, see our FSAA
 Tutorial (available on our website <u>here</u>)

| Home Account -                                              | Organization <del>-</del>                                                      | Grants - | Panels <del>•</del> | Search           | Help <del>-</del>  | Welcome Log Ou                             |
|-------------------------------------------------------------|--------------------------------------------------------------------------------|----------|---------------------|------------------|--------------------|--------------------------------------------|
| GRAINTS                                                     | View My Organiz                                                                | ations   |                     |                  |                    |                                            |
|                                                             | My Organization                                                                | Requests |                     |                  |                    |                                            |
| You are currently viewing the permanently. Visit the Grants | Request to Join Organization<br>Create an Organization<br>Search Organizations |          | nt. Any<br>/ww.do   | chang<br>sgrants | es you<br>s.com to | make will not be save<br>apply for Grants. |

My Dashboard

### Organization Details

| Gateway Cent                  | er for the Arts, Inc.                    |                                    |                                 |                                               |                 |
|-------------------------------|------------------------------------------|------------------------------------|---------------------------------|-----------------------------------------------|-----------------|
| Request Account Association w | ith Gateway Center for the Arts, Inc.    |                                    |                                 |                                               |                 |
|                               |                                          |                                    | Edit Organization   M           | anage staff   Manage Relationships   Deactiva | te Organization |
| Organization Information      | Organization Applications Organization G | Grants Single Audit Act            |                                 |                                               |                 |
|                               |                                          |                                    |                                 |                                               |                 |
| Legal Name:                   | Gateway Center for the Arts, Inc.        | FEIN:                              | 59-3527410                      | DBA Name:                                     |                 |
| Alternate Name:               |                                          | Known By:                          |                                 | Vendor Sequence:                              |                 |
| Organization Purpose:         | Other                                    | Organization Type:                 | Nonprofit Organization          | County:                                       | Volusia         |
| House District:               |                                          | Senate District:                   |                                 | Congressional District:                       |                 |
| Email:                        |                                          | Phone:                             |                                 | Fax:                                          |                 |
| TDD:                          |                                          | Website:                           | www.gatewaycenterforthearts.org | OCLC Symbol:                                  |                 |
| Organization Status:          | Active                                   | Status Effective Date:             | 6/27/2018                       |                                               |                 |
| DUNS:                         | 87-662-30                                | Organization Fiscal Year-End Date: | 08/31/2020                      |                                               |                 |
| Archived Notes:               |                                          |                                    |                                 |                                               |                 |
| Physical Address:             |                                          |                                    |                                 |                                               |                 |
| Mailing Address:              |                                          |                                    |                                 |                                               |                 |
| Payment Address:              |                                          |                                    |                                 |                                               |                 |
|                               |                                          |                                    |                                 |                                               |                 |
|                               |                                          |                                    |                                 |                                               |                 |

### **Organization Details**

### Gateway Center for the Arts, Inc.

Request Account Association with Gateway Center for the Arts, Inc.

Edit Organization | Manage staff | Manage Relationships | Deactivate Organization

| t Act |  |
|-------|--|
|-------|--|

Organization Fiscal Year-End Date: 08/31/2020

### Single Audit Certification Form

| Organization Fiscal Year-End Sta | atus        | Certification Form | IG Review | Due Date  |
|----------------------------------|-------------|--------------------|-----------|-----------|
| 2020 Per                         | ending      | 🖍 Edit             |           | 5/31/2021 |
|                                  | Financial F | Report Upload      |           |           |
| Organization Fiscal Year-End St  | itatus F    | Report Upload      | IG Review | Due Date  |

### International Travel

In accordance with Section 15.182, *Florida Statutes* (International travel by state-funded musical, cultural, or artistic organizations; notification to the Department of Economic Opportunity), **the grantee shall notify the Department of State of any international travel at least 30 days before the date the international travel is to commence** or, when an intention to travel internationally is not formed at least 30 days in advance of the date the travel is to commence, as soon as feasible after forming such travel internation. Notification shall include date, time, and location of each appearance.

|                                                                                                    | io and Opportunities                                                                                                    | ▶ Contact           |
|----------------------------------------------------------------------------------------------------|----------------------------------------------------------------------------------------------------|---------------------|
| Para español, seleccione de la lista Select l                                                                                                    | anguage  V Powered by Google Translate &                                                                                                    |                     |
| Department of State / Division of Cultural Affairs / Grants / Manag<br>Grant Forms and Documents                                                                                                    | ging Your Grants / Application and Fund                                                                                                    | ▲<br>ding Process   |
| Grant Forms and Document                                                                                                    | Online Grants and Ap<br>Grant Programs                                                                                                    | pplications 앱       |
| Grants Management Forms and Docu                                                                                                    | Iments Managing Your Grant                                                                                                    | ts                  |
| Per Florida Statute 15.182(1) If a musical, cultural, or artistic organizat<br>funding is traveling internationally for a presentation, performance, or<br>viewing, including an organization associated with a college or universe<br>notify the Department of State of its intentions to travel, together wit<br>ocation of each appearance. An organization shall provide the notifica<br>State required by this section at least 30 days before the date the inter-<br>commence or, when an intention to travel internationally is not forme<br>(ou may complete the form online in the window below or you may d<br>and return. If you choose to use the pdf form, please email the complete                                                                                                    | ion that receives state<br>r other significant public<br>sity, such organization shall<br>h the date, time, and<br>ation to the Department of<br>rnational travel is to<br>ed at least 30 days.<br>ownload a pdf to complete<br>eted form to | ocuments<br>It Quiz |
| Interest and the second particity, prese chain the comprision of the second second particity of the second second se | elow.                                                                                                    |                     |
| Notice of International Travel form (pdf)                                                                                                    |                                                                                                    |                     |
| Choice 2:                                                                                                    |                                                                                                    |                     |

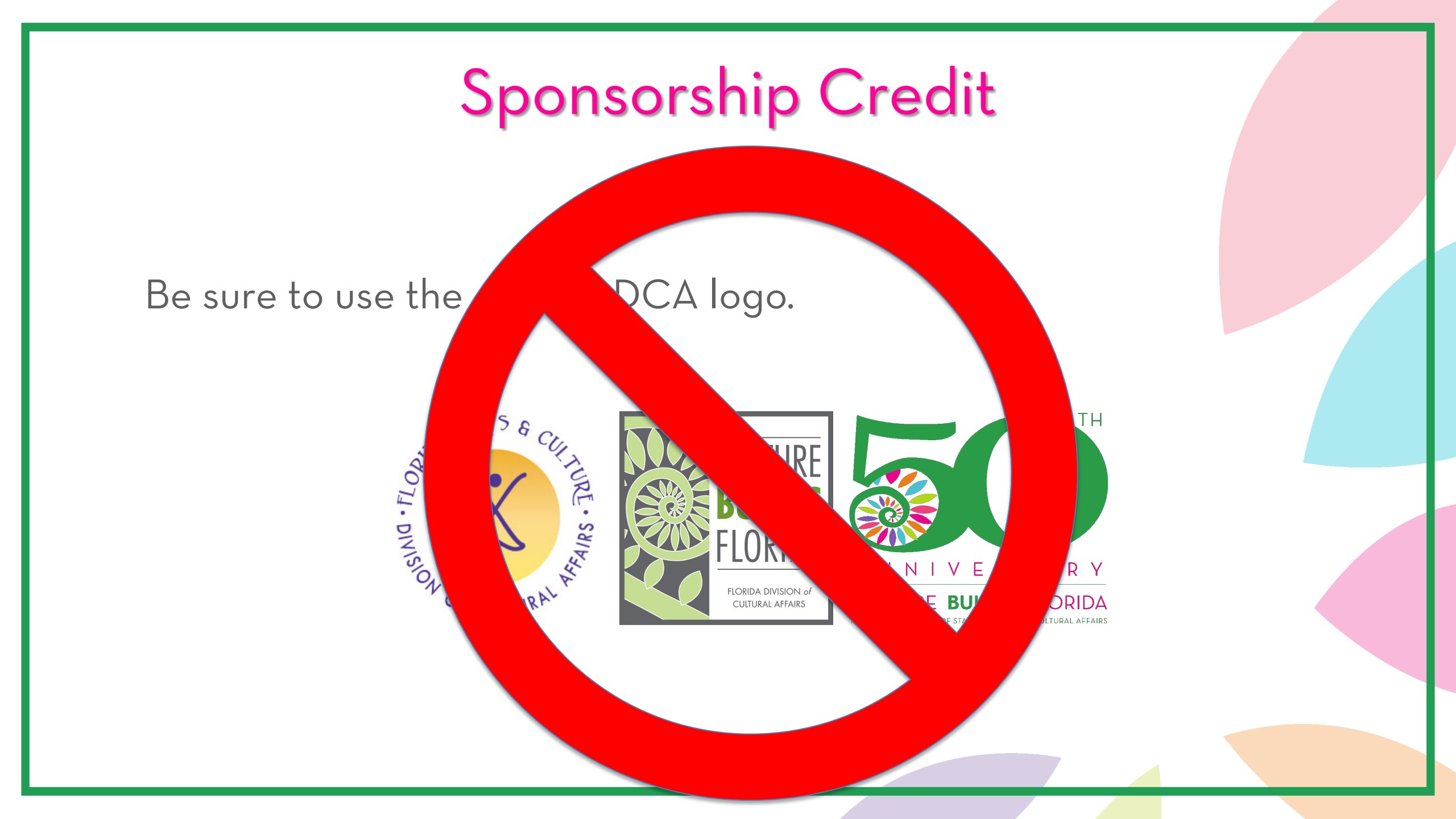

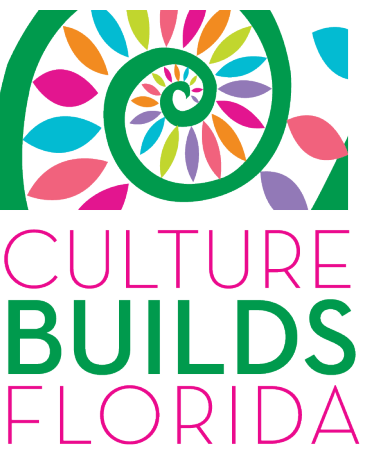

FLORIDA DEPARTMENT OF STATE DIVISION OF CULTURAL AFFAIRS

FLORIDA DEPARTMENT OF STATE

DIVISION OF CULTURAL AFFAIRS

# Sponsorship Credit BII FLORIDA DEPARTMENT OF STATE **DIVISION OF CULTURAL AFFAIRS**

BUILDS FLORIDA

DIVISION OF CULTURAL AFFAIRS

CULTURE BUILDS FLORIDA

FLORIDA DEPARTMENT OF STATE DIVISION OF CULTURAL AFFAIRS

http://dos.myflorida.com/cultural/about-us/logo/

## Sponsorship Credit

• Effective July 1<sup>st</sup> .....

# **Division of Arts and Culture!**

# Updated Sponsorship Statement:

Sponsored in part by the State of Florida, Department of State, Division of Arts and Culture and the Florida Council on Arts and Culture.

## **Grant Program Managers**

### Summer Callahan

Summer.Callahan@DOS.MyFlorida.com

Literature (110) Traditional Arts (112) Community Theatre (141) Professional Theatre (142) Presenter (180)

### Michelle Smith Grindberg

Michelle.SmithGrindberg@DOS.MyFlorida.com

Dance (101) Music (102) Arts in Education (200) Danila Coppola Danila.Coppola@DOS.MyFlorida.com

> Visual Arts (105) Media Arts (109) Multidisciplinary (114) Underserved (UCCD) (400) Local Arts Agencies (500) State Service Organizations (600)

### Sarah Stage

Sarah.Stage@DOS.MyFlorida.com

Museums (170) Artist Projects (800)

# Questions

# Answers

Links for the presentation and materials will be emailed to today's participants after the session

Don't forget to take the <u>webinar quiz</u>!

# CULIURE BUILD FLORID

FLORIDA DEPARTMENT OF STATE DIVISION OF CULTURAL AFFAIRS